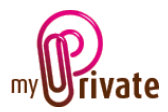

# Module « Liquidités »

Le module « Liquidités » sert à suivre l'évolution de vos différents comptes bancaires, postaux, cartes de crédit, etc., et à procéder aux paiements par l'intermédiaire de vos comptes bancaires. Il permet également d'afficher et de mettre à jour en temps réel les cours de toutes les devises.

Pour commencer, créez les nouvelles catégories et passeports (voir manuel d'utilisation « Démarrage et généralités »). Puis renseignez les champs du passeport.

## [Passeport]

| Nouvelle catégorie>                                                   | Passeport [1] Saisie [2] Pai          | ements [3] Envois [4] Historique T<br>BCV compte courant | ransacti                                        | ions dités G Devis | es SEPA 📌 Note                                                               | s<br>Q                      | 5     |
|-----------------------------------------------------------------------|---------------------------------------|----------------------------------------------------------|-------------------------------------------------|--------------------|------------------------------------------------------------------------------|-----------------------------|-------|
| <nouveau passeport=""> Comptes bancaires BCV compte courant</nouveau> | Titulaire<br>N° de compte             | Paul  962.276.67 Z                                       |                                                 | 2                  |                                                                              | ~~ (                        | 3 & 4 |
| BCV compte épargne<br>UBS Charlotte                                   | Devise<br>IBAN                        | CHF  CH10 00230 00H833028702                             |                                                 |                    | CHF                                                                          | CHF                         |       |
| Cartes de crédit     Corbeille>                                       | BIC                                   | CH2LXXX                                                  |                                                 | Solde du compte    | 31'053.45                                                                    | 31'053.45                   | j     |
| <rapport></rapport>                                                   | Limite de crédit                      |                                                          |                                                 | Paiements soumis   | 3'150.19                                                                     | 3'150.19                    | j l   |
|                                                                       | Date de fermeture                     | 01.01.2007                                               | 1-                                              |                    |                                                                              |                             | 6     |
|                                                                       | Nom<br>Prénom<br>Adresse<br>NPA Ville |                                                          | Ligne directe<br>Téléphone<br>Téléfax<br>E-mail |                    | +41 21 799 93 93<br>+41 21 799 93 00<br>+41 21 799 93 10<br>audrey.gallais@b | 3<br>)<br>)<br><u>cv.ch</u> |       |

### Particularités de cet onglet :

- Le contenu du champ [Description] apparaîtra dans l'arborescence sur la gauche de l'écran.
   Des documents peuvent être scannés et être attachés en cliquant sur le bouton [1], par exemple les documents d'ouverture du compte.
- Entrez le nom de votre banque dans le champ [Banque] ou sélectionnez-la à l'aide du bouton
   [2] si elle existe déjà dans votre carnet d'adresses.
- Sélectionnez le [Titulaire] du compte bancaire dans la liste déroulante. Les utilisateurs qui apparaissent ont été créés dans le module [Famille] et ne peuvent pas être créés depuis le module [Liquidités].

Lors de la transmission de fichiers de paiements à votre institut financier, l'adresse du titulaire envoyée est celle figurant sur le passeport du module [Famille]. Il est donc impératif que cette information soit complète et exacte.

Choisissez la devise du compte. Afin d'être disponibles dans la liste déroulante, les devises devront avoir été sélectionnées dans l'onglet [Devises] de ce module (voir [Devises] cidessous).

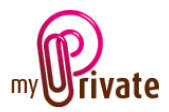

- Les champs [IBAN], [BIC] et [Clearing] doivent obligatoirement être renseignés si vous souhaitez utiliser ce module pour transmettre des ordres de paiement. Ces trois informations vous sont communiquées par votre institut financier.
- 1. [IBAN] : IBAN est l'acronyme de « International Bank Account Number »

La norme spécifie les éléments du numéro de compte bancaire du bénéficiaire de paiements transfrontaliers. Elle permet une identification homogène des comptes bancaires dans tous les pays, identifie de manière unique un compte bancaire quel que soit l'endroit où il est tenu. Elle est utilisée pour faciliter le traitement automatisé des paiements transfrontaliers.

Bien qu'un IBAN identifie autant un numéro de compte que l'agence de ce compte, les banques européennes demandent l'utilisation conjointe du BIC et de l'IBAN pour identifier les bénéficiaires des virements européens. Les États-Unis n'ont majoritairement pas adopté cette norme.

2. [BIC] : BIC est l'acronyme de « Bank Identifier Code »

La « *Society for Worldwide Interbank Financial Telecommunication* » (SWIFT) gère l'enregistrement de ces codes. Pour cette raison, le BIC est aussi souvent appelé code SWIFT.

Le BIC permet d'effectuer un transfert transfrontalier dont le coût pour le titulaire du compte ne dépasse pas le coût d'un virement dans le réseau national de la banque.

- 3. [Clearing] : Numéro d'identification des banques
- Les champs [Limite de crédit], [Date d'ouverture] et [Date de fermeture] sont des champs d'information, et n'ont pas de fonctionnalité particulière.
- Les champs [Solde du compte], [Factures ouvertes] et [Paiements soumis] montrent respectivement :
  - 1. Le solde disponible (affiché également dans l'onglet [Transactions])
  - 2. Le montant total de factures en attente de paiement dans l'onglet [Paiements]
  - 3. Le montant total de factures envoyées au paiement et pas encore comptabilisées dans l'onglet [Envois]

Les deux colonnes [3] et [4] indiquent la valeur en monnaie étrangère (devise du compte bancaire) et la valeur calculée en CHF (ou dans votre monnaie locale). La monnaie locale est la monnaie que vous aurez définie comme monnaie de base dans MyPrivate. Le choix de la monnaie locale est fait dans l'onglet [Devises]. Le montant dans la monnaie de base sera repris dans le module [Finances].

- Le bouton [5] permet d'ouvrir une fenêtre dans laquelle vous pourrez sélectionner le logo correspondant à la banque de votre compte.
- > Dans la zone encadrée [6], vous pourrez entrer les coordonnées de votre relation bancaire.

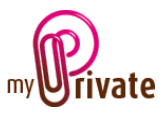

## [Saisie]

|                                    | Passeport [1] Saisie | [2] Paiements [               | 3] Envois [4] Historique | Transactions | G Liquidités ( | Devises SEPA | 📌 Notes |       |
|------------------------------------|----------------------|-------------------------------|--------------------------|--------------|----------------|--------------|---------|-------|
|                                    | Saisie des fa        | actures                       |                          |              |                |              |         |       |
| <nouvelle catégorie=""></nouvelle> |                      |                               |                          |              |                |              |         |       |
| Nouveau passeport>                 |                      | <ul> <li>Avec lect</li> </ul> |                          |              |                |              |         |       |
| Comptes bancaires                  | Type                 |                               |                          | -            | Facture N°     |              | _       | 1     |
| BCV compte courant                 | Créancier            |                               |                          | - 0          | Montant        |              | CHF 🖵   |       |
| BCV compte épargne                 |                      |                               |                          |              | Date facture   |              |         |       |
| UBS Charlotte                      |                      |                               |                          |              |                |              |         |       |
| 🚊 Cartes de crédit                 |                      |                               |                          |              |                |              |         |       |
| VISA Paul                          | Description          |                               |                          | _            |                |              |         |       |
| VISA Charlotte                     | Module               |                               |                          | -            |                |              |         |       |
| <corbeille></corbeille>            | Passeport            | -                             |                          | -            |                |              |         |       |
| <rapport></rapport>                | Onglet               |                               |                          | -            |                |              |         |       |
| <excel></excel>                    |                      |                               |                          |              |                |              |         | 🗹 🗙   |
| - The                              |                      |                               |                          |              |                |              |         |       |
|                                    |                      |                               |                          |              |                |              |         |       |
|                                    | Date facture         | Echule                        | Créancier                |              | Description    | Montant      | Devise  |       |
|                                    | Duce fuctore         | Land IC                       | Greender                 |              | Description    | Plontant     | Dense   |       |
|                                    | 01.10.2011           | 01.01.2011                    | Atelier Suisse           | Service      | à thé          | 210.0        | 0 CHF 🖵 | è 🔍 🗙 |
|                                    | J                    |                               |                          |              |                |              |         |       |

L'onglet [Saisie] est l'onglet dans lequel toutes les paiements / virements à effectuer sont saisis.

Les possibilités de paiement sont les suivantes :

- BVR (bulletins de versement suisse)
- > Paiements IBAN au bénéfice d'une société
- > Paiements IBAN au bénéfice d'une personne

#### Etape 1 - Enregistrement des données financières

#### BVR (Bulletins de versement suisse) - DTA

Paiements de factures accompagnées de bulletins de versement (BVR), en CHF ou en EUR

Les BVR suisses peuvent être saisis manuellement ou à l'aide d'un lecteur de BVR (info sur les lecteurs optiques, voir : <u>www.crealogix.com</u>). Si vous êtes en possession d'un lecteur optique, sélectionnez l'option « Avec lecteur », sinon sélectionnez l'option « Sans lecteur » - voir encadré [1] ci-dessous :

|                                  | Passeport [1] Saisie [2 | 2] Paiements [3] Envoi | s [4] Historique Tran | sactions | G Liquidités G D | evises SEPA 📌 Note | :S      |
|----------------------------------|-------------------------|------------------------|-----------------------|----------|------------------|--------------------|---------|
|                                  | Saisie des fac          | ctures                 |                       |          |                  |                    |         |
| Nouvelle catégorie>              |                         |                        |                       | h        | 1 J              |                    |         |
| <nouveau passeport=""></nouveau> |                         | Avec lecteur           | 💿 Sans lecteur        | 7 -      |                  |                    |         |
| Comptes bancaires                | Туре                    |                        |                       | -        | Facture N°       |                    |         |
| BCV compte courant               | Créancier               |                        |                       | -<br>-   | Montant          | CHF 🖵              |         |
| BCV compte épargne               |                         |                        |                       |          | Date facture     |                    |         |
| UBS Charlotte                    |                         |                        |                       |          |                  |                    |         |
| Cartes de crédit                 | Description             |                        |                       |          |                  |                    |         |
| VISA Paul                        | Description             |                        |                       | _        |                  |                    |         |
| VISA Charlotte                   | Paccoport               |                        |                       | -        |                  |                    |         |
|                                  | Onglet                  |                        |                       | -        |                  |                    |         |
| <rapport></rapport>              | ongict                  |                        |                       | <b>•</b> |                  |                    |         |
| <excel></excel>                  |                         |                        |                       |          |                  |                    | 🗹 👗     |
|                                  |                         |                        |                       |          |                  |                    |         |
|                                  |                         |                        |                       |          |                  |                    |         |
|                                  | Date facture            | Echu le                | Créancier             |          | Description      | Montant Devis      | e       |
|                                  | 01.10.2011              | 01.01.2011 Atelier     | Suisse                | Service  | à thé            | 210.00 CHF         | - 占 🔍 🗙 |
|                                  | ļ                       |                        |                       |          |                  |                    |         |

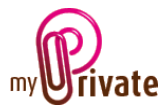

- Déroulez le champ [Type] et sélectionnez « BVR Suisse ». La fenêtre suivante s'ouvre, dans laquelle il faut :

Avec lecteur optique : scanner la ligne de chiffres au bas du bulletin de versement

| onumber p Veuillez scanner le bulletin de versement | x |
|-----------------------------------------------------|---|
|                                                     |   |
|                                                     |   |
|                                                     |   |

#### Une fois la ligne scannée, la fenêtre se ferme automatiquement

| 🖗 Veuillez scanner le bulletin de versement          | × |
|------------------------------------------------------|---|
| 010000081156>317318099700148414900113008+ 010230388> |   |
| Annulation OK                                        |   |

**Sans lecteur optique** : sélectionner la ligne correspondant au type de numéro de référence au bas du bulletin de versement et saisir les chiffres selon la réparatition affichée

Notes :

- Chaque séquence contient un chiffre de contrôle et MyPrivate détectera automatiquement les erreurs de frappe
- Les « 0 » au début des numéros de référence (avant le premier chiffre) n'ont pas besoin d'être saisis. MyPrivate les ajoute automatiquement

Exemple :

| Veuillez saisir le n' | de référence du bas du bulletin de versement. |                                    |     |               |
|-----------------------|-----------------------------------------------|------------------------------------|-----|---------------|
| Veuillez sélec        | tionner le type de bulletin                   |                                    |     |               |
| 0                     |                                               | 042 > 9999999999999999999999999999 | + 9 | 999999999 >   |
| 0                     |                                               | 042 > 9999999999999999             | +   | 999999999 >   |
| O                     |                                               | 99999999999999999999999999999      | +   | 999999999 >   |
| ۲                     | 010000532006                                  | > 100000201931470100025468682      | + ( | 010708213     |
| 0                     |                                               |                                    | 2   | 999999999 >   |
|                       |                                               |                                    |     | Annulation OK |
|                       |                                               |                                    |     |               |

Cliquez sur le bouton [OK]

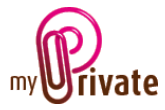

Les informations disponibles sont affichées dans l'onglet [Saisie] :

|                                  | Passeport [1] Saisie | [2] Paiements [3] Envo           | is [4] Historique | Transactions | s G Liquidités G | Devises SEPA | 📌 Notes |               |
|----------------------------------|----------------------|----------------------------------|-------------------|--------------|------------------|--------------|---------|---------------|
|                                  | Saisie des fa        | ctures                           |                   |              |                  |              |         |               |
| Nouvelle catégorie >             |                      |                                  |                   |              |                  |              |         |               |
| <nouveau passeport=""></nouveau> |                      | <ul> <li>Avec lecteur</li> </ul> |                   |              |                  |              |         |               |
| Comptes d'épargne                | Туре                 | BVR Suisse                       |                   | -            | Facture N°       |              |         |               |
| BCV Z 345.98.34                  | Créancier            |                                  |                   | - 10         | Montant          | 81.15        | CHF 🖵   |               |
| Cartes de crédit                 | DTA                  | 010230388                        |                   |              | Date facture     |              |         |               |
| VISA Personnelle                 | Référence            | 3173180997001484                 | 14900113008       |              | Echu le          |              |         |               |
| <corbeille></corbeille>          | Description          |                                  |                   |              |                  |              |         |               |
| <rapport></rapport>              | Description          | _                                |                   |              |                  |              |         |               |
| <excel></excel>                  | Passenort            |                                  |                   |              |                  |              |         |               |
|                                  | Onglet               |                                  |                   | -            |                  |              |         |               |
|                                  | ongice               |                                  |                   |              |                  |              |         |               |
|                                  |                      |                                  |                   |              |                  |              |         | 💌 👗           |
|                                  |                      |                                  |                   |              |                  |              |         |               |
|                                  |                      |                                  |                   |              |                  |              |         |               |
|                                  | Date facture         | Echu le                          | Créancier         |              | Description      | Montant      | Devise  |               |
|                                  | 20,12,2011           | 15.01.2011 UBS A                 | G                 | VISA         |                  | 200.00       |         | <b>FN</b> 🔍 💓 |
|                                  |                      | ,                                | _                 |              |                  |              |         |               |
| <u> </u>                         |                      |                                  |                   |              |                  |              |         |               |

### Paiements IBAN au bénéfice d'une personne ou d'une société

- Déroulez le champ [Type] et sélectionnez «Virement bancaire à une personne» ou « virement bancaire à une société » dans le menu déroulant [1].

|                                  | Passeport [1] Sais | ie [2] Paiements [3] Ei          | nvois [4] Historique | Transactions | G Liquidités ( | Devises SEPA | 📌 Notes |       |
|----------------------------------|--------------------|----------------------------------|----------------------|--------------|----------------|--------------|---------|-------|
|                                  | Saisie des         | s factures                       |                      |              |                |              |         |       |
| Nouvelle catégorie >             |                    |                                  |                      |              |                |              |         |       |
| <nouveau passeport=""></nouveau> |                    | <ul> <li>Avec lecteur</li> </ul> | 1 <sup>oteu</sup>    |              |                |              |         |       |
| Comptes bancaires                | Туре               | Virement bancaire                | e à une personne     | -            | Facture N°     |              |         | 1     |
| BCV compte courant               | Créancier          |                                  |                      | - 11         | Montant        |              | CHF 🚽   |       |
| BCV compte épargne               | IBAN               |                                  |                      |              | Date facture   | 08.01.2012   |         |       |
| UBS Charlotte                    | BIC                |                                  |                      |              | Echu le        |              |         |       |
| Cartes de crédit                 | Description        |                                  |                      |              |                |              |         |       |
| VISA Paul                        | Module             |                                  |                      | -            |                |              |         |       |
| VISA Charlotte                   | Passeport          |                                  |                      | -            |                |              |         |       |
| <corbeille></corbeille>          | Onglet             |                                  |                      | -            |                |              |         |       |
| <rapport></rapport>              |                    |                                  |                      |              |                |              |         |       |
| Excel>                           |                    |                                  |                      |              |                |              |         |       |
|                                  |                    |                                  |                      |              |                |              |         |       |
|                                  | Data factor        | a Estar la                       | Créansian            |              | Description    | Manhant      | Device  |       |
|                                  | Date factur        |                                  | creancier            | _            | Description    | Montant      | Devise  |       |
|                                  | 31.01.2011         | 31.01.2011 Co                    | mmune de Chevilly    | Taxe p       | ompier         | 120.00       | ) CHF 🖵 | 占 🔍 🗙 |
|                                  | I                  |                                  |                      |              |                |              |         |       |

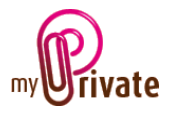

#### Etape 2 - Choix du créancier

#### Bulletin de versement (BVR suisse)

Si le créancier est utilisé pour la première fois, il faudra entrer ses informations. Lors d'une saisie future, il sera automatiquement reconnu et affiché dans le champ [Créancier], précédé du signe \*.

Attention, il arrive dans certains cas que des créanciers partagent un numéro de participation DTA ! Il est donc primordial de contrôler lors de chaque saisie que le nom du créancier affiché automatiquement dans le champ [Créancier] est correct.

Pour saisir les coordonnées d'un nouveau créancier, déroulez le menu du champ [Créancier] et sélectionnez <Ajout nouvelle adresse>. Le carnet d'adresse ouvre une nouvelle fenêtre dans laquelle les informations sur le créancier peuvent être saisies.

| Nom                      |  |  |
|--------------------------|--|--|
| Prénom                   |  |  |
| Adresse                  |  |  |
| NPA Ville                |  |  |
| Pays                     |  |  |
|                          |  |  |
| Tél privé                |  |  |
| Mobile privé             |  |  |
| <b>IbITelefaxPrivate</b> |  |  |
|                          |  |  |
| Tél professionnel        |  |  |
| E-mail professionnel     |  |  |
| Site internet            |  |  |
|                          |  |  |
|                          |  |  |

Seuls les champs [Nom], [Adresse], [NPA] et [Ville] sont obligatoires pour l'envoi de fichiers DTA en Suisse.

#### Paiements IBAN au bénéfice d'une personne ou d'une société

- Déroulez le champ [Type] et sélectionnez « Virement bancaire à une personne » ou «Virement bancaire à une société», puis :

- Dans le menu déroulant [Créancier], sélectionnez un créancier existant ou ajoutez un nouveau créancier en sélectionnant <Ajout nouvelle adresse> dans ce menu déroulant.
- Les numéros [IBAN] et [BIC] du créancier sont indispensables pour les paiements IBAN.
   Ils peuvent être entrés soit dans la fiche en créancier ou dans les champs correspondants de l'onglet [Saisie].

#### Bulletins de versement et Paiements IBAN

Renseignez les information dans les champs [Description] et [Date de facture] (les champs en rose sont à remplir obligatoirement), puis sélectionnez à l'aide des menus déroulants les [Module], [Passeport] et [Onglet] auxquels vous souhaitez lier la facture / le virement.

Le choix des modules/passeport/onglet permettra, une fois les paiements comptabilisés, de retrouver toutes les informations classées – avec leurs fichiers attachés – dans leurs modules respectifs de MyPrivate.

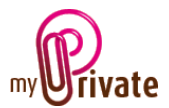

|                                  | Passeport | [1] Saisie | [2] Paiements               | [3] Envois   | [4] Historique | Transacti | ions | G Liquidités   | G Devises | SEPA    | 📌 Notes |              |
|----------------------------------|-----------|------------|-----------------------------|--------------|----------------|-----------|------|----------------|-----------|---------|---------|--------------|
|                                  | Sai       | sie des f  | actures                     |              |                |           |      |                |           |         |         |              |
| <li>Nouvelle catégorie&gt;</li>  |           |            |                             |              |                |           |      |                |           |         |         |              |
| <nouveau passeport=""></nouveau> |           |            | <ul> <li>Avec le</li> </ul> |              |                |           |      |                |           |         |         |              |
| Comptes d'épargne                | Тур       | e          | BVR Suisse                  | •            |                | •         |      | Facture N°     | 12345     | -2011   |         | 1            |
| BCV Z 345.98.34                  | Cré       | ancier     | Swisscom                    |              |                | -         |      | Montant        |           | 81.15   | CHF 🖵   |              |
| Cartes de crédit                 | DTA       |            | 01023038                    | 3            |                |           |      | Date facture   | 03.       | 01.2012 |         |              |
| VISA Personnelle                 | Réf       | érence     | 31731809                    | 9700148414   | 900113008      |           |      | Echu le        | 02.0      | 02.1012 |         |              |
| <corbeille></corbeille>          | Des       | cription   | Swisscom -                  | Décembre 2   | 2011           |           | N    | ° de téléphone | 2         | 021 634 | 27 15   | •            |
| <pre></pre>                      | Mod       | lule       | Exploitatio                 | n            |                |           |      |                |           |         |         |              |
|                                  | Pas       | seport     | Nos réside                  | nces - Rener | ns             |           |      |                |           |         |         | 2            |
|                                  | Ong       | let        | Télécom                     |              |                |           |      |                |           |         |         |              |
|                                  |           |            |                             |              |                |           |      |                |           |         |         | 🗹 🔀          |
|                                  |           |            |                             |              |                |           |      |                |           |         |         |              |
|                                  |           |            |                             |              |                |           |      |                |           |         |         |              |
|                                  | Dat       | e facture  | Echu le                     |              | Créancier      |           |      | Description    | M         | Iontant | Devise  |              |
|                                  | 20        | 12.2011    | 15.01.2011                  | UBS AG       |                |           | SA   |                |           | 200.0   | 0 CHF 🖵 | <b>E</b> Q X |
|                                  |           |            |                             |              |                |           |      |                |           |         |         |              |
|                                  |           |            |                             |              |                |           |      |                |           |         |         |              |

Si une zone d'image est disponible dans le module de destination de MyPrivate – par exemple achat de mobilier, valeurs, etc. – une image peut être ajoutée dans le champ [1].

Cliquez sur le bouton [2] pour enregistrer le paiement. Il apparaîtra dans la ligne au bas de l'écran et vous pourrez ajouter des documents scannés, par exemple la facture, en cliquant sur le bouton [3].

Pour plus d'informations sur l'ajout d'images et de fichiers attachés, veuillez consulter le manuel d'utilisation « Démarrage et généralités ».

|                                             | Passeport | [1] Saisie      | [2] Paiements               | [3] Envois | [4] Historique | Transactions | G Liquidités     | G Devises | SEPA   | 📌 Notes |       |
|---------------------------------------------|-----------|-----------------|-----------------------------|------------|----------------|--------------|------------------|-----------|--------|---------|-------|
|                                             | Sai       | sie des f       | actures                     |            |                |              |                  |           |        |         |       |
| <li><nouvelle catégorie=""></nouvelle></li> |           |                 |                             |            |                |              |                  |           |        |         |       |
| <nouveau passeport=""></nouveau>            |           |                 | <ul> <li>Avec le</li> </ul> |            |                |              |                  |           |        |         |       |
| Comptes d'épargne                           | Тур       | e               |                             |            |                | -            | Facture N°       |           |        |         |       |
| BCV Z 345.98.34                             | Cré       | ancier          |                             |            |                | -            | Montant          |           |        | CHF 💂   |       |
| Cartes de crédit                            |           |                 |                             |            |                |              | Date facture     | e         |        |         |       |
| VISA Personnelle                            |           |                 |                             |            |                |              |                  |           |        |         |       |
| <corbeille></corbeille>                     | Dee       |                 |                             |            |                |              |                  |           |        |         |       |
| <rapport></rapport>                         | Mor       | cripuon<br>Iule |                             |            |                | _            |                  |           |        |         |       |
| <excel></excel>                             | Pas       | seport          |                             |            |                | <b>•</b>     |                  |           |        |         |       |
|                                             | Onc       | let             |                             |            |                |              |                  |           |        |         |       |
|                                             |           |                 |                             |            |                |              |                  |           |        |         |       |
|                                             |           |                 |                             |            |                |              |                  |           |        |         | 💌 💌   |
|                                             |           |                 |                             |            |                |              |                  |           |        |         |       |
|                                             |           |                 |                             |            |                |              |                  |           |        |         | 2     |
|                                             | Dat       | e facture       | Echu le                     |            | Créancier      |              | Description      | Mo        | ontant | Devise  | 3     |
|                                             | 03        | .01.2012        | 02.02.1012                  | Swisscon   | 1              | Swiss        | com - Décembre 2 | 011       | 81.15  | CHF 🖵   | É C X |
|                                             |           |                 |                             |            |                |              |                  |           |        |         |       |
|                                             |           |                 |                             |            |                |              |                  |           |        |         |       |

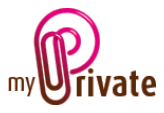

## [Paiements]

Les paiements saisis apparaissent dans l'onglet [Paiements].

|                                     | Passeport [1] Saisie [ | 2] Paiements | [3] Envois [4] Historique | Transactions G Liquidités G | Devises SEPA | 📌 Notes  | 3     |
|-------------------------------------|------------------------|--------------|---------------------------|-----------------------------|--------------|----------|-------|
|                                     | Factures en            | attente de   | e paiement                |                             |              |          |       |
| <nouvelle catégorie=""></nouvelle>  |                        |              |                           |                             |              |          | 3     |
| <nouveau passeport=""></nouveau>    | Payable le             | Echu le      | Créancier                 | Description                 | Montant      | Devise   |       |
| Comptes d'épargne                   |                        | 02.02.1012   | Swisscom                  | Swisscom - Décembre 2011    | 81.15        | CHF      | E Q 🗙 |
| BCV Z 345.98.34                     |                        | 15.01.2011   | UBS AG                    | VISA                        | 200.00       | CHF      | 1     |
| VISA Personnelle                    |                        | 27.01.2012   | Garage du Nord            | Entretien véhicule          | 532.00       | CHF      | 1     |
| <pre><corbeille> </corbeille></pre> |                        |              |                           |                             |              |          |       |
| <excel></excel>                     |                        |              |                           |                             |              |          |       |
|                                     |                        |              |                           |                             |              |          |       |
|                                     |                        |              |                           |                             |              |          |       |
|                                     |                        |              | 2                         |                             |              |          |       |
|                                     | DTA C. in              |              |                           | Paiements en attente        | 81           | 3.15 CHF |       |
|                                     | DTA Suis               | SEPA XM      | SEPA CSV                  | Paiements sélectionnés      | •            | 0.00 CHF |       |

Pour effectuer un ou plusieurs paiement(s), cliquez sur la/les case(s) correspondant aux paiements à transmettre [1], puis validez en cliquant sur le type de fichier à transmettre à votre institut financier en cliquant sur l'un des boutons [2].

Le choix du type de fichier dépend de votre institut bancaire:

- [DTA Suisse] Paiement en Suisse, dans toutes les devises
- [SEPA XML] Paiement SEPA en EUR, format XML
- [SEPA CSV] Paiement SEPA en EUR, format CSV (pour importation dans certains systèmes de télébanking

MyPrivate crée un fichier .txt et le sauvegarde dans un répertoire [EBanking] à l'intérieur de votre répertoire [MyPrivate].

Le format des fichiers est le suivant :

Pour les fichiers DTA : AAMMJJ\_HHMM.txt. Un fichier créé le 09 janvier 2012 à 08 :43 aura donc le nom suivant : 120109\_0843.txt

<u>Pour les fichiers SEPA</u> : SEPAAAMMJJ\_HHMM.txt. Un fichier créé le 09 janvier 2012 à 08 :43 aura donc le nom suivant : SEPA120109\_0843.CSV ou SEPA120109\_0843.XML

Pour transmettre le fichier de paiement à votre banque, connectez-vous dans votre environnement bancaire sécurisé à l'aide des codes et mots de passe transmis par votre institut financier, et rendezvous dans la zone de Paiements > Transfert de fichier de votre banque, d'où vous pourrez choisir un fichier de votre ordinateur à transférer.

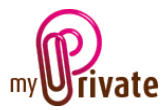

Note : la zone de transfert de fichiers pour les paiements varie d'un institut financier à l'autre. Veuillez vous référer à leurs instructions pour le transfert de fichiers de paiement.

Si vous souhaitez payer une facture par un autre compte bancaire que celui avec lequel vous avez initialement enregistré le paiement, cliquez sur le bouton « Loupe » [3 ci-dessus]à la fin de la ligne concernée.

La fenêtre suivante [Visualisation facture] s'ouvre :

| Visualisation fact | ture                            |               |          |             | ×                       |
|--------------------|---------------------------------|---------------|----------|-------------|-------------------------|
| Description        | Swisscom - Décemb               | ore 2011      |          |             | DTA                     |
| Module             | Exploitation                    | Créancier     | Swisscom |             | 010230388               |
| Passeport          | Renens                          | Echu le       |          | 02.02.1012  | Référence               |
| Onglet             | Télécom                         | Date facture  |          | 03.01.2012  | 31731809970014841490011 |
| Saisie             | <vide></vide>                   | Montant       | 1        | 31.15 CHF 🚽 | <b>b</b>                |
|                    |                                 |               |          |             |                         |
| Payer d'un autre   | e compte                        | BCV Z 345.98. | 34       |             |                         |
| Enr: M → 1 sur 1   | → → → ⇒ <mark>→ ▼ Filtré</mark> | Rechercher    |          |             |                         |

Le menu déroulant [Payer d'un autre compte] permet de choisir un autre compte, vers lequel le paiement en attente sera déplacé.

### [Envois]

|                                                    | Passeport [1] Saisie [ | 2] Paiements [[ | 3] Envois [4] Historique | Transactions G Liquidités G | Devises SEPA  | 📌 Notes          |
|----------------------------------------------------|------------------------|-----------------|--------------------------|-----------------------------|---------------|------------------|
| <nouvelle catégorie=""></nouvelle>                 |                        |                 |                          |                             |               |                  |
| <nouveau passeport=""> Comptes d'épargne</nouveau> |                        | Echu le         |                          | Description                 | Montant       |                  |
| BCV Z 345.98.34                                    | 08.01.2012             | 27.01.2012      | Garage du Nord           | Entretien véhicule          | 532.00        |                  |
| VISA Personnelle                                   |                        |                 |                          |                             |               |                  |
| <corbeille></corbeille>                            |                        |                 |                          |                             |               |                  |
| <excel></excel>                                    |                        |                 |                          |                             |               |                  |
|                                                    |                        |                 |                          |                             |               |                  |
|                                                    |                        |                 |                          |                             |               |                  |
|                                                    |                        |                 |                          |                             |               |                  |
|                                                    | I                      |                 |                          |                             | Annulation du |                  |
|                                                    |                        |                 |                          |                             | paiement      | Comptabilisation |

Au moment où le fichier DTA est créé, les paiements sélectionnés dans l'onglet [Paiements] se déplacent dans l'onglet [Envois].

Si n'avez pas transmis le fichier à votre institut bancaire et souhaitez annuler certains paiements, cliquez sur la case correspondante en début de ligne [1], puis sur le bouton [Annulation du paiement]. Attention : les paiements déjà transmis ne peuvent pas être annulés depuis MyPrivate, mais directement dans l'environnement sécurisé de votre institut financier (avant d'être exécutés).

Lorsque vous recevez la confirmation de votre paiement par votre institut financier, sélectionnez les paiements concernés et cliquez sur le bouton [Comptabilisation]. Les paiements seront transférés à l'onglet [Historique] et insérés – avec leurs documents attachés – dans leurs modules respectifs de MyPrivate.

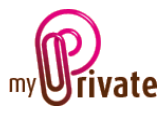

### [Historique]

Tous les paiements effectués et comptabilisés apparaissent dans l'onglet [Historique]

|                                    | Passeport [1] Sa | isie [2] Paiem | ents [3] Envois      | [4] Historique  | Transactions      | G Liquidités      | G Devises | SEPA   | 📌 Note    | S   |          |            |
|------------------------------------|------------------|----------------|----------------------|-----------------|-------------------|-------------------|-----------|--------|-----------|-----|----------|------------|
|                                    | Historiq         | ue des pa      | iements              |                 |                   |                   |           |        |           |     |          |            |
| <nouvelle catégorie=""></nouvelle> |                  |                |                      | _               |                   |                   |           | _      | _         |     |          |            |
| <nouveau passeport=""></nouveau>   | Payé             | le             | Créancier            |                 | Descrip           | otion             | Monta     | ant    | Devise    |     |          |            |
| Comptes bancaires                  | 15.10.           | 2011 Payot     | Librairie            | Livres          | d'école           |                   | 3         | 62.75  | CHF       | * 🔁 | Q 🕽      | 2          |
| BCV compte courant                 | 18.09.           | 2011 Club To   | ennis S.A.R.L.       | Quota           | tion 2011         |                   | 4         | 150.00 | CHF       | Ł   |          | K          |
| UBS Charlotte                      | 18.09.           | 2011 Claude    | Bardet               | Forma           | tion Yoga         |                   | 5         | 50.00  | CHF       | ð   | Q 🕽      | <b>K</b>   |
| Cartes de crédit                   | 16.09.           | 2011 Club T    | ennis S.A.R.L.       | Diner a         | niversaire Jacq   | ues               | 3         | 345.00 | CHF       | æ   | Q 🕽      | <b>K</b> = |
| VISA Paul                          | 16.09.           | 2011 Cabine    | t Cuvilier & Deville | Consei          | l suite aux entre | etien avec M. Jao | :qui 3    | 345.00 | CHF       | b   | <u> </u> | <b>K</b>   |
| <corbeille></corbeille>            | 15.09.           | 2011 AXA       |                      | Prime r         | nensuelle Casco   | )                 | 1         | 120.00 | CHF       | ð   | Q 🕽      | K          |
| <rapport></rapport>                | 15.09.           | 2011 Admini    | stration Cantonale   | e de Vai 15-Feb | )-11 -> 4,900 C   | HF ([1] Impôt ca  | nto 4'9   | 00.00  | CHF       | ð   | <u>_</u> | K          |
| <excel></excel>                    | 15.09.           | 2011 Electro   | lux S.A.             | Réveil          |                   |                   |           | 68.00  | CHF       | b   | 2        | <b>K</b>   |
|                                    |                  |                | Contient le text     | e               | Pé                | riode             |           | Monta  | ant entre |     |          | _          |
|                                    | Red              | herche         |                      |                 |                   |                   |           |        |           |     |          | -          |
|                                    |                  |                |                      |                 |                   |                   |           |        |           |     |          | •          |
|                                    |                  |                |                      |                 |                   |                   |           |        |           |     |          |            |
|                                    |                  |                |                      |                 |                   |                   |           |        |           |     |          |            |
|                                    |                  |                |                      |                 |                   |                   |           |        |           |     |          |            |

Des recherches de paiement effectué peuvent être faites en insérant des informations dans les champs de recherche.

La recherche peut être combinée : par exemple [Contient le texte : « cl »] + [Montant entre « 400.00 et 500.00] fera apparaître la facture du Club de Tennis du 18.09.2011 et de Claude Bardet du 18.09.2011, mais pas celle du Club de Tennis du 16.09.2011, dont le montant se situe en dehors de la fouchette.

La recheche démarre dès que le curseur est en dehors de l'un des champs, par exemple en utilisant la touche TAB.

|                                    | Passeport [1] Saisie [ | 2] Paiements [3] Envois | [4] Historique | Transactions ( | G Liquidités | G Devises SEP | A 📌 Notes   |       |
|------------------------------------|------------------------|-------------------------|----------------|----------------|--------------|---------------|-------------|-------|
|                                    | Historique d           | es paiements            |                |                |              |               |             |       |
| <nouvelle catégorie=""></nouvelle> |                        |                         |                |                |              |               |             |       |
| <li>Nouveau passeport&gt;</li>     | Payé le                | Créancier               |                | Descriptio     | on           | Montant       | Devise      |       |
| Comptes bancaires                  | 18.09.2011             | Club Tennis S.A.R.L.    | Quota          | tion 2011      |              | 450.00        | CHF         | Æ 🔍 🗙 |
| BCV compte courant                 | 19.00.2011             | Clauda Pardat           | Earmai         | tion Voga      |              | 550.00        |             |       |
| BCV compte épargne                 | 18.09.2011             | Claude bardet           | Forma          | ion roga       |              | 550.00        |             |       |
| UBS Charlotte                      |                        |                         |                |                |              |               |             |       |
| Cartes de crédit                   |                        |                         |                |                |              |               |             |       |
| VISA Paul                          |                        |                         |                |                |              |               |             |       |
| VISA Charlotte                     |                        |                         |                |                |              |               |             |       |
| <corbeille></corbeille>            |                        |                         |                |                |              |               |             |       |
| <rapport></rapport>                |                        |                         |                |                |              |               |             |       |
| <excel></excel>                    |                        | Contient le texte       | 2              | Pério          | de           | Mo            | ntant entre |       |
|                                    | Recherche              | d                       |                |                |              | 400           | .00 60      | 0.00  |
|                                    |                        |                         |                |                |              |               |             |       |
|                                    |                        |                         |                |                |              |               |             |       |
|                                    |                        |                         |                |                |              |               |             |       |
|                                    |                        |                         |                |                |              |               |             |       |
|                                    |                        |                         |                |                |              |               |             |       |

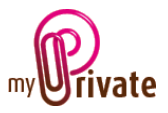

# [Transactions]

| Pa                                  | sseport [1] Sa | isie [2] Paier | ments [3] Envois | [4] Historique Transactions    | G Liquidités | G Devises | SEPA 📌 Not | es           |  |  |  |  |
|-------------------------------------|----------------|----------------|------------------|--------------------------------|--------------|-----------|------------|--------------|--|--|--|--|
|                                     | Transactions   |                |                  |                                |              |           |            |              |  |  |  |  |
| Nouvelle catégorie >                |                |                |                  |                                |              |           |            | 1            |  |  |  |  |
| Nouveau passeport>                  | Prévision      | Date           | Туре             | Description                    | Entrées      | Sorties   |            | se 🔺         |  |  |  |  |
| Comptes bancaires                   |                |                | -                | •                              |              |           |            | CHF 🗹        |  |  |  |  |
| BCV compte courant                  |                | 15.10.2011     | Paiement factur  | Livres d'école                 |              | 362.75    | 30'158.45  | <b>E</b> X _ |  |  |  |  |
| BCV compte épargne<br>UBS Charlotte |                | 21.09.2011     | Paiement factur  | MyInvoice                      |              | 300.00    | 30'521.20  |              |  |  |  |  |
| Cartes de crédit                    |                | 18.09.2011     | Paiement factur  | Formation Yoga                 |              | 550.00    | 30'821.20  | <b>E</b> 🗙   |  |  |  |  |
| VISA Paul<br>VISA Charlotte         |                | 18.09.2011     | Paiement factur  | Quotation 2011                 |              | 450.00    | 31'371.20  |              |  |  |  |  |
| <pre></pre>                         |                | 16.09.2011     | Paiement factur  | Conseil suite aux entretien av |              | 345.00    | 31'821.20  | 图 🗙          |  |  |  |  |
| <rapport></rapport>                 |                | 16.09.2011     | Paiement factur  | Diner aniversaire Jacques      |              | 345.00    | 32'166.20  |              |  |  |  |  |
| Cocci >                             |                | 16.09.2011     | Paiement factur  | Livres d'école                 |              | 56.95     | 32'511.20  | <b>E</b>     |  |  |  |  |
|                                     |                | 15.09.2011     | Paiement factur  | Prime mensuelle Casco          |              | 120.00    | 32'568.15  |              |  |  |  |  |
|                                     |                | 15.09.2011     | Paiement factur  | 15-Feb-11 -> 4,900 CHF ([1] ]  |              | 4'900.00  | 32'688.15  | ┣ 🗙          |  |  |  |  |
|                                     |                | 15.09.2011     | Paiement factur  | Réveil                         |              | 68.00     | 37'588.15  | <b>E</b> 🗙 🖵 |  |  |  |  |
|                                     | ,              |                |                  |                                |              |           |            |              |  |  |  |  |

### Particularités de cet onglet :

- Tous les paiements effectués par le module de [Liquidités] apparaissent dans la liste des transactions
- Cochez la case « Prévision » si une transaction n'a pas encore été effectuée. Si la case est décochée, le montant de la transaction sera comptabilisé dans le module « Finances »
- Lorsqu'une transaction est ajoutée, MyPrivate l'insère par ordre chronologique et ajuste le montant visible dans le champ [Solde].
- Si vous ne souhaitez pas passer tous les mouvements de votre compte, vous pouvez indiquer un solde, par exemple en fin de mois, dans le champ [Solde] de la ligne de saisie [1]. Le montant saisi dans ce champ ne sera pas additionné aux montants antérieurs.

|                                  | port [1] Saisie [2] Paiements | [3] Envois [4] Historique Tra | nsactions G Liquidités G I | Devises SEPA 📌 Notes |
|----------------------------------|-------------------------------|-------------------------------|----------------------------|----------------------|
| <nouveau passeport=""></nouveau> | Compte                        | N° de compte                  | Montant                    | Monnaie locale       |
| Comptes bancaires                | BCV compte courant            | 962.276.67 Z                  | 30'158.45 CHF              | 30'158.45            |
| BCV compte courant               | BCV compte épargne            | 962.829.87 U                  | 51'540.22 CHF              | 51'540.22            |
| BCV compte épargne               | UBS Charlotte                 | 0658.03.24                    | -2'689.20 CHF              | -2'689.20            |
| UBS Charlotte                    | VISA Charlotte                | 4554 6337 2211 3561           | -1'424.19 CHF              | -1'424.19            |
| Cartes de crédit                 | VISA Paul                     | 3875 4173 8663 5165           | -1'868.92 CHF              | -1'868.92            |
| <pre></pre>                      |                               |                               |                            | 75746 36             |

## [G Liquidités]

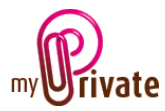

### Particularités de cet onglet :

- Cet onglet affiche la valeur totale de chacun de vos comptes, avec le montant total affiché dans la devise du compte, puis dans votre monnaie locale (sélectionnée dans l'onglet [Devises]).
- Sur le bas de l'écran s'affiche la somme totale de tous les comptes en monnaie locale.

|                         | Devise III Mice III Addition | s [3] Envois   [4] H | 7                   |         | ons <u>G</u> Liquidités <del>G</del> De | tau          | SEPA Notes     |    |   |
|-------------------------|------------------------------|----------------------|---------------------|---------|-----------------------------------------|--------------|----------------|----|---|
| Comptes bancaires       | Valable du                   | Taux                 |                     |         | Devise                                  |              | Prix actuel    | ML |   |
| BCV compte épargne      | 08.01.2012 09:08:34          | 1.2219000            | <                   | CHF     | Swiss Franc                             |              | 1.000000       | 1  |   |
| UBS Charlotte           | 07.01.2012 12:41:12          | 1.2219000            | <                   | EUR     | Euro                                    | $\checkmark$ | 1.221900       |    |   |
| Cartes de crédit        | 05.01.2012 18:06:58          | 1.2219000            | <                   | GBP     | British Pound                           | 1            | 1.400100       |    |   |
| VISA Paul               | 04.01.2012 16:36:37          | 219000               | <                   | HKD     | Hong Kong Dollar                        | 1            | 16000          |    |   |
| VISA Charlotte          | 03.01.2012 10:14:51          | 1 219000             | <                   | SAR     | Saudi Riyal                             | 1            | <b>2</b> 41500 |    |   |
| <corbeille></corbeille> | 02.01.2012 18:00:24          | 1.2219000            | <                   | THB     | Thai Baht                               | 1            | 0.029300       |    |   |
|                         | 01.01.2012 18:32:18          | 1.2219000            | <ul><li>✓</li></ul> | USD     | US Dollar                               | 1            | 0.905700       |    |   |
|                         | 31.12.2011 15:08:35          | 1.2219000            |                     | ADF     | Andorran Franc                          |              | 0.000000       |    |   |
|                         | 30.12.2011 16:29:16          | 1.2219000            |                     | AED     | Utd. Arab Emir. Dirham                  |              | 0.000000       |    |   |
|                         | 29.12 5 6                    | 2219000              |                     | AFA     | Afghanistan Afghani                     |              | 0.000000       |    | T |
|                         | Enr: H (1 sur 7 ) H)         | 🕮 🦷 Aucun filtre     | Rect                | nercher |                                         |              |                |    |   |

### [G Devises]

### Particularités de cet onglet :

- L'onglet [Devises] est divisé en deux fenêtres distinctes: La fenêtre [1] affichant les cours téléchargés pour les diverses devises et la fenêtre [2] affichant toutes les devises disponibles
- Dans la fenêtre [2] cliquez dans les cases à cocher des devises que vous souhaitez utiliser. Ces devises apparaîtront ensuite dans la fenêtre [1] avec leurs taux respectifs
- Dans la fenêtre [1] vous pouvez voir, par devise, les différents taux et dates de téléchargement. Le nom de la devise s'affiche dans la zone [4]. Pour passer d'une devise à l'autre, cliquez sur les boutons [5] et [6]
- Pour que le programme MyPrivate puisse consolider les chiffres des différents modules, une monnaie de base doit être sélectionnée. Ceci doit être fait en cliquant sur la case [7]. Par défaut, la monnaie locale est le franc suisse.
- Pour mettre à jour les taux, cliquez sur le bouton de mise à jour [3]

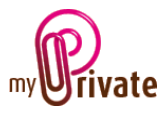

## [SEPA] – format CSV

|                                    | Passeport [1] Saisie [ | 2] Paiements [3] Envois [4] Historiqu | ue Transactions G Liquidités G Devis | es SEPA 📌 Not | es                   |
|------------------------------------|------------------------|---------------------------------------|--------------------------------------|---------------|----------------------|
|                                    | Format d'ex            | portation SEPA                        |                                      |               |                      |
| <nouvelle catégorie=""></nouvelle> |                        |                                       |                                      |               |                      |
| <nouveau passeport=""></nouveau>   |                        | Champ                                 | En-tête                              | Inclure       | -                    |
| Comptes d'épargne                  |                        | Donneur d'ordre - Nom                 | Donneur d'ordre - Nom                | <b>V</b>      |                      |
| BCV Z 345.98.34                    |                        | Donneur d'ordre - Ville               | Donneur d'ordre - Ville              |               |                      |
| Cartes de crédit                   |                        | Donneur d'ordre - Pays                | Donneur d'ordre - Pays               |               |                      |
| VISA Personnelle                   |                        | Donneur d'ordre - IBAN                | Donneur d'ordre - IBAN               |               |                      |
| <corbelle></corbelle>              |                        | Donneur d'ordre - BIC                 | Donneur d'ordre - BIC                |               |                      |
| <excel></excel>                    |                        | Créancier - Nom                       | Créancier - Nom                      |               |                      |
| - <b>F</b>                         |                        | Créancier - Ville                     | Créancier - Ville                    |               |                      |
|                                    |                        | Créancier - Pays                      | Créancier - Pays                     |               | 2                    |
|                                    |                        | Créancier - IBAN                      | Créancier - IBAN                     |               |                      |
|                                    |                        | Créancier - BIC                       | Créancier - BIC                      |               |                      |
|                                    |                        | Data valava                           | Data valava                          |               |                      |
|                                    |                        |                                       |                                      |               | <b>•</b>             |
|                                    |                        |                                       |                                      |               |                      |
|                                    | Avec en-têtes de       | e colonnes 📄 Séparateur d             | e champs , Point décimal             | · Initiali    | ser la configuration |
|                                    |                        |                                       |                                      |               |                      |

Cet écran permet de choisir la configuration des fichiers SEPA CSV générés avec MyPrivate, destinés à être importés dans d'autres programmes financiers.

La zone [1] sert à choisir l'ordre des colonnes. En utilisant les flèches vous pouvez changer l'ordre des champs. Vous pouvez décocher le champ «Inclure » pour les champs qui ne sont pas requis dans le fichier.

La zone [2] identifie le contenu des champs et ne peut pas être modifiée. Dans le cas où des en-têtes de colonnes sont requis, vous pouvez les personnaliser dans la zone [3]. Pour que les entêtes soient inclus, il faut également cocher le champ «Avec en-têtes de colonne».

Les champs «Séparateur de champs» ainsi que «Point décimal» permettent ultérieurement de personnaliser le fichier, en indiquant respectivement le séparateur utilisé pour séparer les champs et le format des valeurs décimales.